# Spelervolgsysteem Swift

# Inloggen

Kies: <u>www.avvswift.nl</u> Kies via menu: Jeugd/Jeugdtrainers/Spelervolgsysteem

N.B.

Indien dit menu-item niet zichtbaar is kun je ook rechtstreeks benaderen via de link <u>https://avvswift.voetbalassist.nl/1073/spelervolgsysteem/</u>

Het volgende scherm verschijnt:

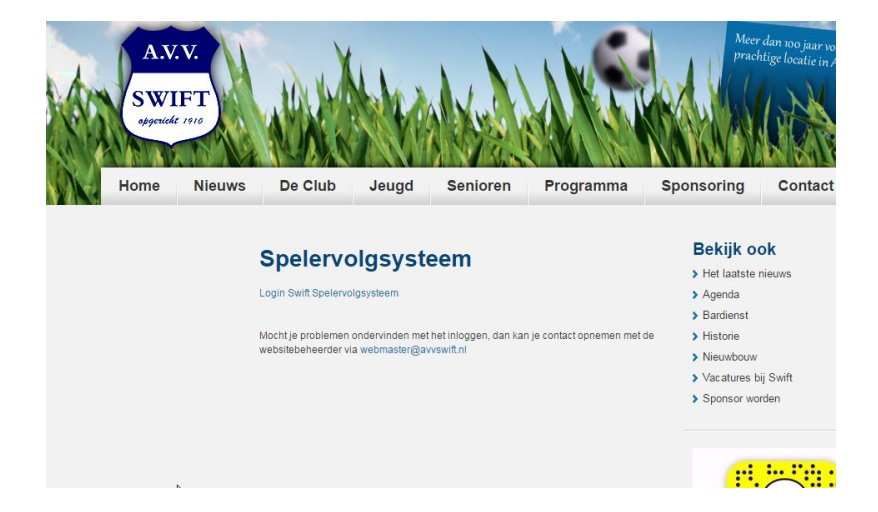

Klik op de link 'Login Swift Spelervolgsysteem'.

Het volgende scherm verschijnt:

|   | voetbal assist |
|---|----------------|
|   | Cms AVV Swift  |
|   | gebruikersnaam |
| G | wachtwoord     |
|   | inloggen       |
|   |                |

Log in met je gebruikersnaam en password

N.B.

Gebruikersnaam en password zijn per e-mail verstuurd. In de e-mail zit een link waarmee gebruikersnaam en password geactiveerd moeten worden.

Als het inloggen gelukt is verschijnt het onderstaande scherm:

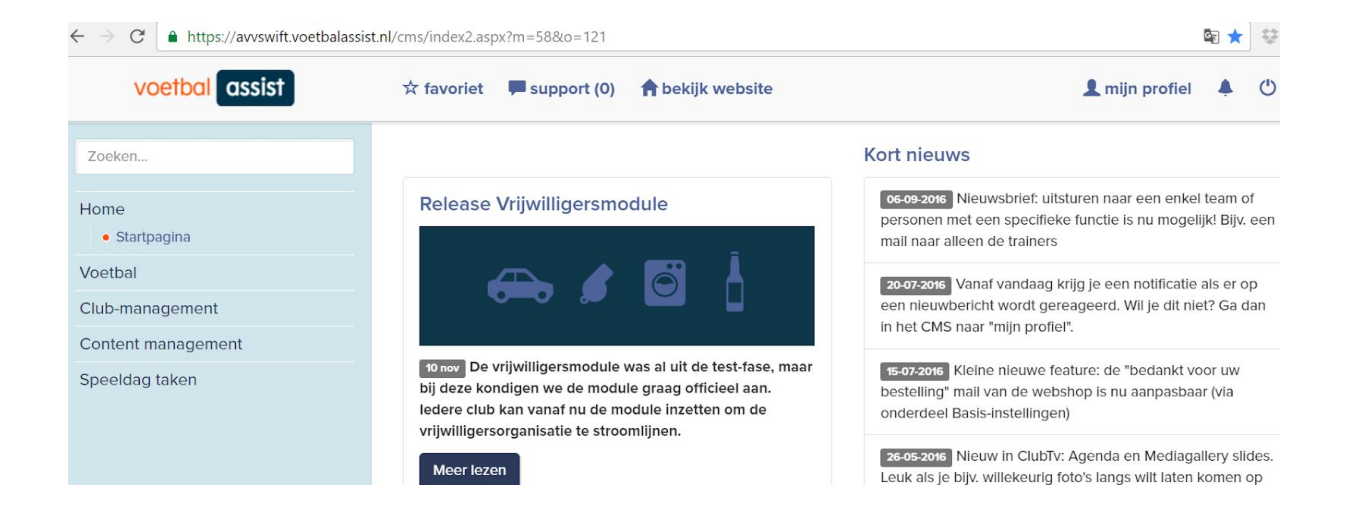

# Spelervolgsysteem

Kies aan de linkerzijde het menu-item 'Voetbal' en daaronder verschijnt een lijst met 'Speler volg systeem'.

Kies 'Speler volg systeem' en de volgende onderdelen verschijnen:

- 1. Opstelling / selectie
- 2. Speler beoordeling
- 3. Speler afmelden
- 4. Trainingen
- 5. Statistieken (met onderdelen 'Statistieken individueel' en 'Statistieken team').

Op de volgende pagina's worden deze onderdelen toegelicht met enkele screenshots.

#### 1. Spelervolgsysteem/Opstelling / selectie

| voetbal assist                        | ☆ favoriet                 | a? 🖡 | sup | oport | (0)  | A   | bekij | k website | 1 mijn profiel      |   | Ċ       |
|---------------------------------------|----------------------------|------|-----|-------|------|-----|-------|-----------|---------------------|---|---------|
| Zoeken                                | <b>Opstelling / select</b> | ie   |     |       |      |     |       |           | Speler volg systeem | / | Voetbal |
| Home                                  |                            | 0    |     | nove  | mber | 201 | 6     | 0         |                     |   |         |
| Voetbal<br>Ultslagen & standen        |                            | ma   | di  | wo    | do   | vr  | za    | zo        |                     |   |         |
| Speler volg systeem                   |                            |      | 1   | 2     | 3    | 4   | 5     | 6         |                     |   |         |
| Opstelling / selectie                 |                            | 7    | 8   | 9     | 10   | 11  | 12    | 13        |                     |   |         |
| Speler beoordeling<br>Speler afmelden |                            | 14   | 15  | 16    | 17   | 18  | 19    | 20        |                     |   |         |
| Trainingen                            |                            | 21   | 22  | 23    | 24   | 25  | 26    | 27        |                     |   |         |
| Statistieken                          |                            | 28   | 29  | 30    |      |     |       |           |                     |   |         |
| Content management                    |                            |      |     |       |      |     |       |           |                     |   |         |
| Speeldag taken                        | Geen wedstrijden gevonden  |      |     |       |      |     |       |           |                     |   |         |

Bij dit onderdeel verschijnt eerst een kalender.

Daarin kies je de datum van de wedstrijd en vervolgens klik je je team aan.

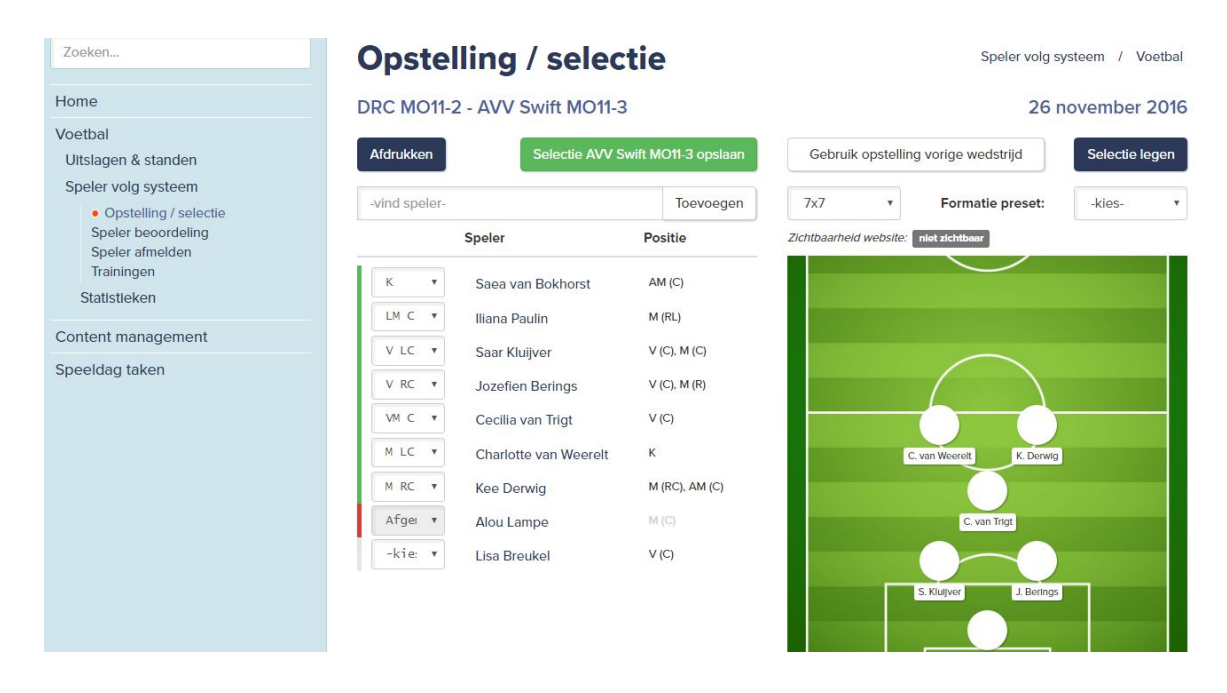

Er verschijnt een scherm met aan de linkerkant de lijst met spelers. Boven de lijst kan een speler worden toegevoegd (voornaam en zo nodig achternaam invoegen en dan 'Toevoegen' selecteren). Rechts naast de lijst met spelers bevindt zich een voetbalveld.

De formatie op het veld kan worden aangepast met de knoppen daarboven.

De spelers kunnen vanuit de lijst in het veld worden gesleept. De wissels kunnen naar het veld daaronder worden verplaatst.

Onderaan het scherm is plaats voor opmerkingen. Kies 'Selectie AVV Swift XXX' (knop bovenaan) om de wijzigingen op te slaan.

Het is mogelijk de opstelling op de website te publiceren.

#### 2. Spelervolgsysteem/Speler beoordeling

Hierbij selecteer je je team en een te beoordelen speler.

| voetbal assist                                                                           | ☆ favoriet 🚯 hoe werkt deze pagina? 📮 support (0               | ) 🏫 bekijk website 💄 mijn profiel 🜲 🖒                                 |
|------------------------------------------------------------------------------------------|----------------------------------------------------------------|-----------------------------------------------------------------------|
| Zoeken                                                                                   | Speler beoordeling                                             | Speler volg systeem / Voetbal                                         |
| Home                                                                                     | Team:                                                          | Speler:                                                               |
| Voetbal<br>Uitslagen & standen                                                           | AVV Swift MO11-3                                               | Cecilia van Trigt                                                     |
| Speler volg systeem<br>Opstelling / selectle<br>• Speler beoordeling<br>Speler atmetiden | Sep2016         Sep2016no2           20161101         20161128 | Sep2016no3 Beoordeling (03-10-2016) Nieuwe beoordeling                |
| Statistieken                                                                             | Cecilia van Trigt                                              | Omschakelen Aanvallen Aanvallen                                       |
| Content management                                                                       | 20-7-2006                                                      |                                                                       |
| Speeldag taken                                                                           |                                                                | Orrschakelen<br>nvallen/Verdedigen<br>Overlge                         |
|                                                                                          | Beoordeling naam:                                              | 20161101 28-11-2016 Beoordeling datum:                                |
|                                                                                          | Beoordeiling naam                                              | 28-11-2016                                                            |
|                                                                                          | Aanvallen                                                      |                                                                       |
|                                                                                          | Ruimtebesef                                                    | ****                                                                  |
|                                                                                          | Aanspeelbaar zijn                                              | $\Rightarrow$ $\Rightarrow$ $\Rightarrow$ $\Rightarrow$ $\Rightarrow$ |

Vervolgens klik je op 'Nieuwe beoordeling', vul je de beoordeling in en sla je deze op waarbij je een zinvolle naam (bijvoorbeeld 'Beoordeling 20161029').

Boven de tabel met de beoordelingsaspecten verschijnt een grafische samenvatting van de beoordeling op de hoofdaspecten van de beoordeling waarmee in een oogopslag te zien is hoe een speler zich ontwikkeld.

De hoofdaspecten zijn: Aanvallen, Verdedigen, Omschakelen Verdedigen/Aanvallen, Omschakelen Aanvallen/Verdedigen en Overige (waaronder houding t.o.v. het team en de scheidsrechter).

Het is ook mogelijk om bestaande beoordelingen te bekijken, eventueel aan te passen.

N.B. De basis voor de beoordeling is de beoordelingstemplate die vooraf per team bepaald is op basis van de uitgangspunten van de KNVB.

N.B. Via 'Statistieken' zijn handige grafisch overzichten tonen (zie verderop).

# 3. Spelervolgsysteem/Speler afmelden

Hierbij selecteer je je team en af te melden speler.

Vervolgens verschijnt een lijst met al geregistreerde afmeldingen en kunnen nieuwe afmeldingen en reden worden ingevoerd, eventueel aangevuld met een opmerking van de trainer.

| voetbal assist                                     | 🖈 favorlet 🛛 🚯 hoe werkt | deze pagina? 👎 support (0) | ft bekijk website | 💄 mijn profiel 🔺 😃            |
|----------------------------------------------------|--------------------------|----------------------------|-------------------|-------------------------------|
| Zoeken                                             | Speler afme              | lden                       |                   | Speler volg systeem / Voetbal |
| Home                                               | AVV Swift MO11-3         | •                          | Cecilia van Trigt | v                             |
| Voetbal<br>Uitslagen & standen                     | CECILIA VAN TRIGT        |                            |                   |                               |
| Speler volg systeem                                | Afmeldingen              |                            |                   |                               |
| Opstelling / selectie<br>Speler beoordeling        | Datum vanaf              | Tot en met datum           | Reden             |                               |
| <ul> <li>Speler afmelden<br/>Trainingen</li> </ul> | Nieuwe afmelding         |                            |                   |                               |
| Statistieken                                       | Datum vanaf              | Tot en met datum           | 🔲 Heden           | selecteer een reden 🔹         |
| Speeldag taken                                     | Toelichting trainer      |                            |                   |                               |
|                                                    | Opslaan                  |                            |                   |                               |

# 4. Spelervolgsysteem/Trainingen

Bij dit onderdeel kan de training worden ingevoerd:

- dag, tijdstippen, trainer;
- eventuele afgelasting
- doelstelling en aanvullende notities
  - aanwezigheid (vanuit spelerslijst) / afwezigheid (spelers te verslepen)

Nadat alles is ingevuld kan de training worden opgeslagen en deze verschijnt in het overzicht bij de juiste week.

| voetbal assist                                                                                                    | ☆ favoriet                                          | support (0) | 🕇 bekijk website            | 👤 mijn profiel 🔺 🕚            |
|----------------------------------------------------------------------------------------------------|-----------------------------------------------------|-------------|-----------------------------|-------------------------------|
| Zoeken                                                                                                    | Trainingen                                          |             |                             | Speler volg systeem / Voetbal |
| Home                                                                                                    | AVV SWIFT MO11-3                                    |             |                             |                               |
| Voetbal                                                                                                    | woensdag 30 november 16.00 - 17.00                  | 0           |                             |                               |
| Uitslagen & standen                                                                                                   | Dag                                                 | Van         | Tot                         | Trainer                       |
| Speler volg systeem<br>Opstelling / selectie<br>Speler beoordeling<br>Speler afmelden<br>• Trainingen<br>Statistieken | weensdag v 30 nov.  Afgelasting:  Training afgelast | 16 🔻 00     | ) <b>v</b> 17 <b>v</b> 00   | •                             |
| Content management                                                                                                    |                                                     |             |                             |                               |
| Speeldag taken                                                                                                    | Doelstelling:                                       |             | Notities:                   |                               |
|                                                                                                    | Aanvallen                                           | ĥ           | Warming up: 5 tegen 1 in vi | ierkant                       |
|                                                                                                    | Aanwezigheid:                                       |             |                             |                               |
|                                                                                                    | Aanwezig                                            |             | Afwezig                     |                               |
|                                                                                                    | Jozefien Berings                                    |             | Alou Lampe                  | Afgemeld <b>v</b>             |

#### Instellen standaard trainingstijden

Het vooraf instellen van standaard trainingstijden zodat je dit niet steeds hoeft te herhalen gaat als volgt:

- 1. Ga naar 'Club-management/Team/Team wijzigen.
- 2. Klik op de '+' voor AVV Swift en de lijst met teams klapt open (zie rechts).
- 3. Zoek je team (dat staat dikgedrukt) en klik dat aan.
- 4. Op het volgende scherm kies je tab-blad 'Trainingen' (zie scherm hieronder).

Daar kun je de trainingsdagen en tijden instellen.

- Voetbol
   QSSSS
   tx favoriet
   hoe werkt deze pagina?
   support (0)
   ♠ bekijk website
   1 mijn profiel
   ▲ ①

   Zoekon..
   Team Wijzigen
   Team / Oub-management

   Home
   Ke olde en team:

   ⊕ 0 AVV Seint
   ⊕ 1 min wijzigen

   Team / Oub-management
   ⊕ 1 sein
   ⊕ 1 sein
   ⊕ 2 sein
   ⊕ 2 sein
   ⊕ 2 sein
   ⊕ 2 sein
   ⊕ 3 sei
   ⊕ 3 sei
   ⊕ 3 sei
   ⊕ 4 sein
   ⊕ 4 sein
   ⊕ 5 sei
   ⊕ 5 sei
   ⊕ 5 sei
   ⊕ 5 sei
   ⊕ 5 sein
   ⊕ 5 sein
   ⊕ 6 sei
- 5. Sla de wijzigingen vervolgens op.

| voetbal assist          | 🖈 favoriet 🚯 hoe werkt deze pagina? 🔎 support (0) 🏫 bekijk website 📃 mijn profiel 🐥 🖞 |  |  |  |  |  |  |  |  |  |  |
|-------------------------|---------------------------------------------------------------------------------------|--|--|--|--|--|--|--|--|--|--|
| 4                       | AVV Switt MO11-3                                                                      |  |  |  |  |  |  |  |  |  |  |
| Zoeken                  |                                                                                       |  |  |  |  |  |  |  |  |  |  |
| Home                    | Algemeen Team menu-item Teamfoto Trainingen Sponsors                                  |  |  |  |  |  |  |  |  |  |  |
| Voetbal                 | zondag                                                                                |  |  |  |  |  |  |  |  |  |  |
| Club-management<br>Team | maandag                                                                               |  |  |  |  |  |  |  |  |  |  |
| Content management      | dinsdag                                                                               |  |  |  |  |  |  |  |  |  |  |
| Speeldag taken          |                                                                                       |  |  |  |  |  |  |  |  |  |  |
|                         | van: veld: kleedkamer: opmerkingen:                                                   |  |  |  |  |  |  |  |  |  |  |
|                         | 16 • 00 • -kies- • -kies- •                                                           |  |  |  |  |  |  |  |  |  |  |
|                         | tot: trainers (komma gescheiden):                                                     |  |  |  |  |  |  |  |  |  |  |
|                         | 17 • 00 •                                                                             |  |  |  |  |  |  |  |  |  |  |
|                         | donderdag                                                                             |  |  |  |  |  |  |  |  |  |  |
|                         | ☑ vrijdag                                                                             |  |  |  |  |  |  |  |  |  |  |
|                         | van: veld: kleedkamer: opmerkingen:                                                   |  |  |  |  |  |  |  |  |  |  |
|                         | 16 v 00 v -kies- v -kies- v                                                           |  |  |  |  |  |  |  |  |  |  |

Wanneer je nu een nieuwe training aanmaakt dan verschijnen de ingestelde trainingen als opties. Kies dan 1 van de opties, vul de details vd training van die dag/tijdstip in en sla de training op.

# 5. Spelervolgsysteem/Statistieken

De statistieken komen tot stand op basis van de ingevoerde gegevens.

### 5.1. Individueel

- Wedstrijden (speeltijd, doelpunten/assists, kaarten, beschikbaarheid, afwezigheid)
- Training (aanwezigheid, afwezigheid)
- Eigenschappen (spelersbeoordelingen): aspecten Aanvallen, Verdedigen, Omschakelen Aanvallen/Verdedigen, Omschakelen Verdedigen/Aanvallen en Overige (waaronder houding t.o.v. het team en scheidsrechter). Zie screenshot hieronder.

|                                                                                       | Statistiek                                                                                                    | en indiv          | idueel       | Stat | istleken / | / Speler volg systeem / Voe |
|---------------------------------------------------------------------------------------|----------------------------------------------------------------------------------------------------|-------------------|--------------|------|------------|-----------------------------|
| Home                                                                                  | Speler:                                                                                                    |                   | Begin datum: |      | Eind       | datum:                      |
| Voetbal<br>Uitslagen & standen                                                        | Cecilia van Trigt                                                                                                    | ۲                 | 1-7-2016     |      |            | 28-11-2016                  |
| Speler volg systeem<br>Opstelling / selectie<br>Speler beoordeling<br>Speler afmelden | Wedstrijd Trainin                                                                                                    | g Elgenschapp     | en           |      |            |                             |
| Trainingen                                                                            | SPELER BEOORDE                                                                                                    | LINGEN            |              |      |            |                             |
| Statistieken                                                                          | Recordeling verico                                                                                                    |                   | erde periode |      |            |                             |
| <ul> <li>Statistieken individueel</li> <li>Statistieken team</li> </ul>               | 100                                                                                                    | o in de geseleete |              |      |            |                             |
|                                                                                       |                                                                                                    |                   |              |      |            |                             |
| Content management                                                                    |                                                                                                    |                   |              |      |            |                             |
| Content management<br>Speeldag taken                                                  |                                                                                                    |                   |              | N    |            |                             |
| Content management<br>Speeldag taken                                                  | -<br>                                                                                                    |                   |              |      |            | -                           |
| Content management<br>Speeldag taken                                                  | - 75                                                                                                    |                   |              |      |            | 1                           |
| Content management<br>Speeldag taken                                                  | 90 75                                                                                                    |                   |              |      |            | K                           |
| Content management<br>Speeldag taken                                                  | - 75<br>- 75<br>- 200<br>- 250<br>- 200<br>- 200<br>-<br>200<br>-<br>200<br>-<br>200<br>-<br>200<br>- |                   |              |      |            | 1                           |
| Content management<br>Speeldag taken                                                  | 75                                                                                                    |                   |              |      |            | /                           |
| Content management<br>Speeldag taken                                                  | 75<br>20<br>20<br>20<br>20<br>20<br>20<br>20<br>20<br>20<br>20<br>20<br>20<br>20                                                                                                    |                   |              |      |            | 1                           |
| Content management<br>Speeldag taken                                                  | 9975<br>2022<br>25<br>25                                                                                                    |                   |              |      |            | /                           |

#### 5.2. Statistieken team

Onderdelen: Wedstrijd / Training / Algemeen.

**Wedstrijd** - speeltijd per speler, doelpunten / assists, gele / rode kaarten, wedstrijden inzetbaar, afwezigheid. Zie screenshot hieronder voor enkele van deze onderdelen.

| Home                                                                                                    | Het aantal gescoorde doelpunten en gegeven assist in de geselecteerde periode $ \Theta $                                                                                                    |
|----------------------------------------------------------------------------------------------------|----------------------------------------------------------------------------------------------------|
| Voetbal<br>Uitslagen & standen<br>Speler volg systeem<br>Opstelling / selectie<br>Speler beoordeling<br>Speler afmelden<br>Trainingen | Speler onbekend<br>0 GEMAAKTE DOELPUNTEN / ASSISTS                                                                                                    |
| Statistieken<br>Statistieken individueel<br>• Statistieken team                                                                       | GELE / RODE KAARTEN<br>Er zijn geen statistieken om weer te geven                                                                                                    |
| Content management                                                                                                    |                                                                                                    |
| Speeloag taken                                                                                                    | WEDSTRIJDEN INZETBAAR Aanwezigheid, afwezigheid en wedstrijden waarbij de speler niet bij de selectie zat  Charlotte van Weerelt Uliana Paulin Cecilia van Trigt Saea van Bokhors Jozefien Berings Lisa Breukel Alou Lampe |
|                                                                                                    | AANTAL WEDSTRIJDEN                                                                                                    |
|                                                                                                    | AFWEZIGHEID                                                                                                    |

| Zoekon                                                                                                    | Statistieken team Statistieken / Speler voig systeem / Voetbal                                                                                                    |
|----------------------------------------------------------------------------------------------------|----------------------------------------------------------------------------------------------------|
| Home                                                                                                    | Begin datum: Eind datum:                                                                                                    |
| Aoetbal<br>Ultsiagen & standen<br>Speker volg systeem<br>Opstelling / selectie<br>Speker beoordeling<br>Speker atmödden<br>Trainingen<br>Stattstloken<br>Stattstloken<br>Stattstloken Individueel<br>• Stattstloken Individueel<br>• Stattstloken Individueel | Image: Second Second                                                                                                    |
|                                                                                                    | Chalded wave Hidden's<br>Now Lange<br>0 0 20 30 40 50 60 70 80 90 100<br>AMMELTICATION IN PERSENTAGE<br>0 Announce<br>Announce<br>Announce |

Training - aanwezigheid, afwezigheid. Zie screenshot hieronder.

**Algemeen** - tabel met statistieken gespeelde wedstrijden, doelpunten, kaarten, % aanwezigheid training, % beschikbaarheid wedstrijd. Zie screenshot hieronder.

| voetbal assist                                                                                      | 🕸 favorie                              | et 🚯 h | oe wer      | kt dez        | e pagina                                    | n? 🗭 sup | oport (0)     | ft be     | ekijk websit | e        | L mijn profie     |                     |
|----------------------------------------------------------------------------------------------------|----------------------------------------|--------|-------------|---------------|---------------------------------------------|----------|---------------|-----------|--------------|----------|-------------------|---------------------|
| Zoeken                                                                                              | Stat                                   | istie  | ker         | ı te          | am                                          |          |               |           | Statis       | tieken / | Speler volg syste | em / Voetbal        |
| Home                                                                                                | Begin datu                             | ım:    | Eind datum: |               |                                             |          |               |           |              |          |                   |                     |
| Voetbal<br>Litslagen & standen                                                                      | 1-7                                    | 7-2016 |             |               |                                             |          |               |           | 28-11-2016   |          |                   |                     |
| Speler volg systeem<br>Opstelling / selectie<br>Speler beoordeling<br>Speler afmelden<br>Trainingen | wedstrijd Training<br>Maand Gesp. Gew. |        |             | Algen<br>Gel. | lgemeen<br>Dpt. Dpt<br>Sel Verl. voor teger |          | Dpt.<br>tegen | Geel Rood |              | Rood     | Aanw.<br>Training | Besch.<br>Wedstrijd |
| Statistieken<br>Statistieken individueel<br>• Statistieken team                                     | jı                                     | ıli -  | i 15        |               | -                                           | 17       |               | -         | 5            | -        |                   | (1)<br>(1)          |
| Content management                                                                                  | augustu                                | ıs -   |             |               | -                                           |          | 2             | -         | -            | -        | -                 |                     |
| Speeldag taken                                                                                      | septembe                               | er 3   | 1           | 0             | 2                                           | 3        | 20            | 0         | 0            | 0        | 76 %              | 91 %                |
|                                                                                                    | oktobe                                 | er 1   | 0           | 0             | 1                                           | 0        | 2             | 0         | 0            | 0        |                   | 97 %                |
|                                                                                                    | novembe                                | er 1   | 0           | 0             | 1                                           | 1        | 2             | 0         | 0            | 0        | 86 %              | 97 %                |
|                                                                                                    | Tota                                   | al 5   | 1           | 0             | 4                                           | 4        | 24            | 0         | 0            | 0        | 74 %              | 86 %                |